# Winisis under Microsoft Virtual PC for 64 bits – Part II

Ernesto Spinak – 25/07/2011. draft 2

## \* Introduction

Winisis is a Windows application using program libraries (DLLs) for 16 and 32 bit systems, which means that you cannot run Winisis directly in a 64 bit environment.

In order to run Winisis under Windows 7 you have to install a VM (Virtual Machine) on the 64 bit PC. A VM is a piece of software that emulates a different operating system and allows you to run programs written for previous versions of Windows.

Windows 7 comes in five different 64 bit versions: Starter, Home Premium, Professional, Enterprise, and Ultimate. If your version is Professional or higher, the installation instructions for the recommended option "*Windows XP Mode with Virtual PC*" were given in Part I of this guide. In the present document (Part II) we will explain how to install Microsoft's "*Virtual PC 2007 SP1*" for the Windows Home Premium version.

In Part III we will present the installation instructions for Vmware Player, which is a non-Microsoft solution.

Notes:

- After installing "Virtual PC 2007 SP1" on your 64 bit machine (the host), you will need a CD with Windows XP and a valid license number. Take note of the license number and keep it at hand.
- During installation you will have to register the username you normally use to get access to your PC, and also the name and workgroup of your PC. This information is found in the Start menu. Rightclick the option "My PC", select "Properties" and you will find the PC name and workgroup in the central panel of the window that opens. Take note and keep at hand for later.
- The full installation of "*Virtual PC 2007 SP1*" and Windows XP will take about one hour. If you are unexperienced with installing operating systems from CDs, we recommend that you get some assistance.
- We do not recommend using the Windows 7 64 bit Starter edition because it has only basic features.
- The Microsoft VM solution has been tested in the following scenarios where it works well:
  - 64 bit PC/Notebook standalone with Winisis and databases on the same machine.
  - Winisis installed on a 64 bit server, reading ISIS databases from a 32 bit PC over a LAN (local areal network).
  - Winisis on a 32 bit PC, reading ISIS databases from a 64 bit Server.
  - Other combinations of the previous two.

### \* Procedure for installation of Virtual PC 2007 SP1

The process is done in two stages: (1) install the VM "Virtual PC 2007 SP1" on the Windows Home Premium 64 bit machine; (2) install Windows XP under the created VM.

Go to Microsoft:

http://www.microsoft.com/download/en/details.aspx?displaylang=en&id=24439

- Select your working language, (figure 1)
- Select the 64 bit version and download it
- Save it in an auxiliary folder on your PC (in fig. 2 we have used c:\shareware).

The application is called "setup.exe", and we recommend saving it with a more specific name such as VirtualPc2007setup.exe. Attention: Make sure the version is SP1.

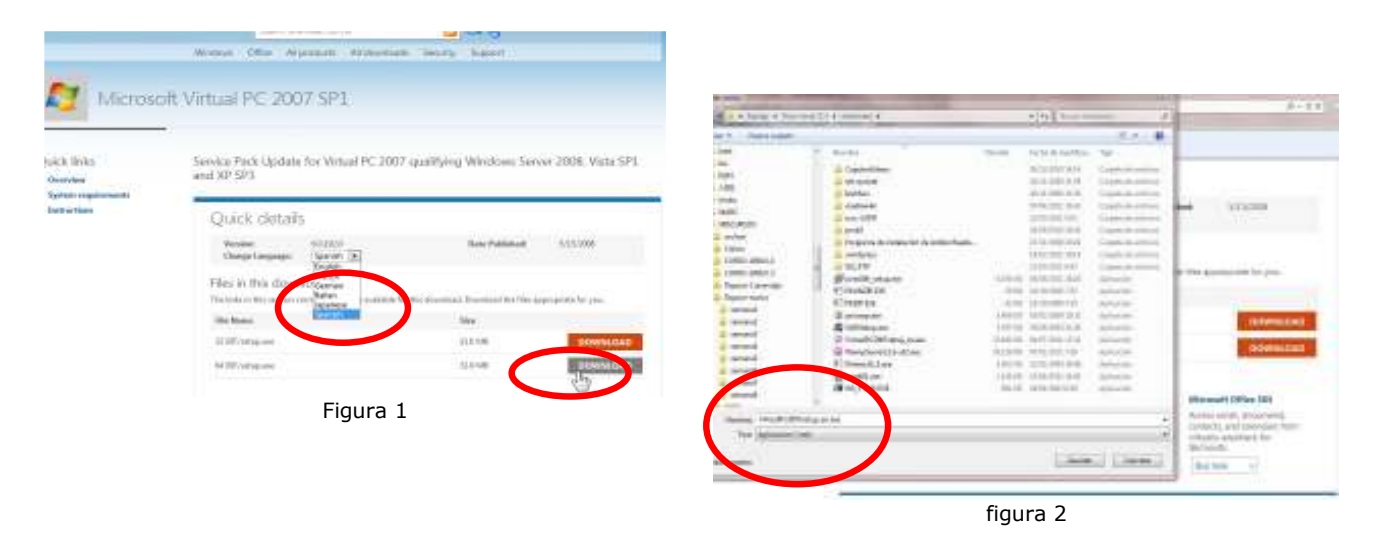

After saving the file, click on it to run the setup program. It will behave like a typical Microsoft installer. For brevity we here show just a few screenshots as guidance.

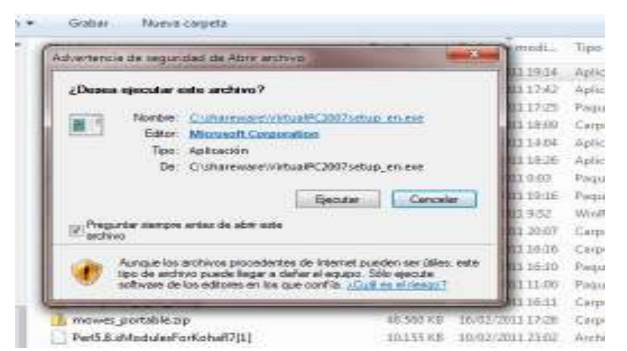

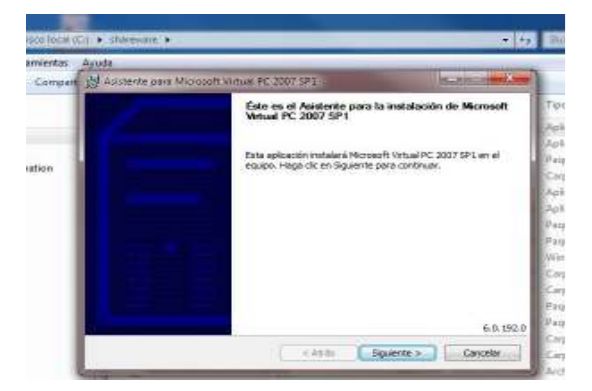

If you get a security warning message just ignore it and continue with the execution.

You will be asked for a username. Use the same one you use to get access to your PC. Accept all the default settings until the end of the installation process of Virtual PC 2007 SP1.

| 1  | M Asistente para Microsoft Virtual PC 2007 SP3                                                                                                    |
|----|----------------------------------------------------------------------------------------------------|
| Г  | Información sobre el usuario                                                                                                    |
| l  | Escribe sus datos personales.                                                                                                    |
| ľ  | ganbre de usuario                                                                                                    |
| ŀ  | ACCOUNT OF A DECEMBER OF A DECEMBER |
| L  | Organización:                                                                                                    |
|    |                                                                                                    |
|    | Gege de producto:<br>EnvCVD   EDEH/T   PC3/VT   EGE/H1   EGE/H1                                                                                                    |
|    | Instalar esta aplicación para:                                                                                                    |
| L  | Cuelquer persone que use este equipo (todos los usuarios).                                                                                                    |
|    | 🕐 Sido peraire (usueto)                                                                                                    |
|    |                                                                                                    |
| E. | < Atrãs Equiente A Cancelar                                                                                                    |

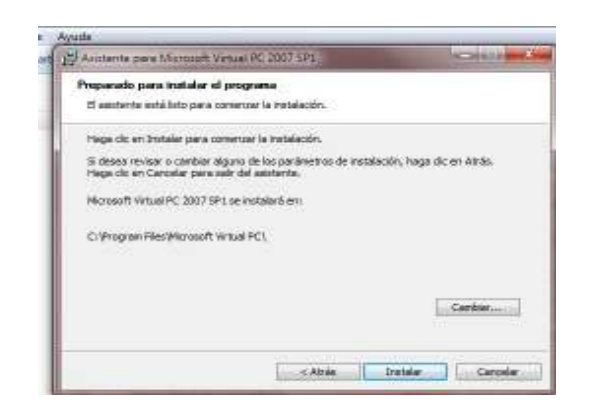

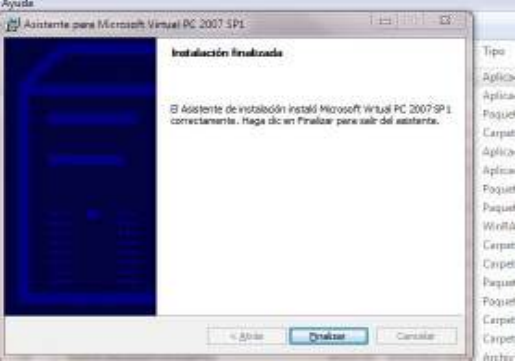

Once the installation is finished, press the Start button of your PC and in the Menu you should find the new option "Microsoft Virtual PC" that you have just installed. This application manages the VMs you have installed on your machine (you can in fact have more than one VM).

VM management is done in the console shown below.

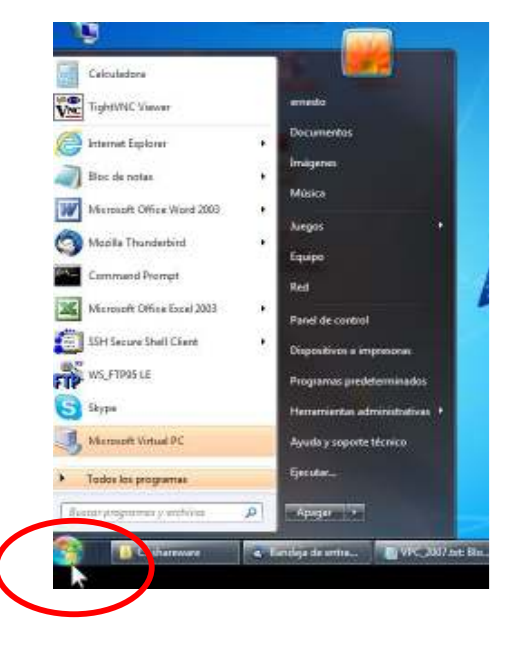

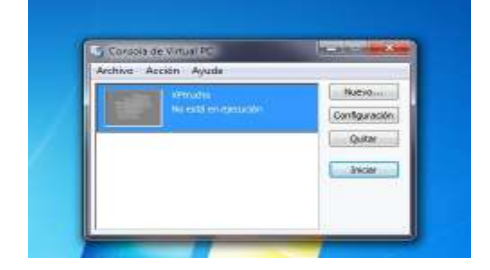

As we don't have a VM installed yet, we will now create it and then install Windows XP.

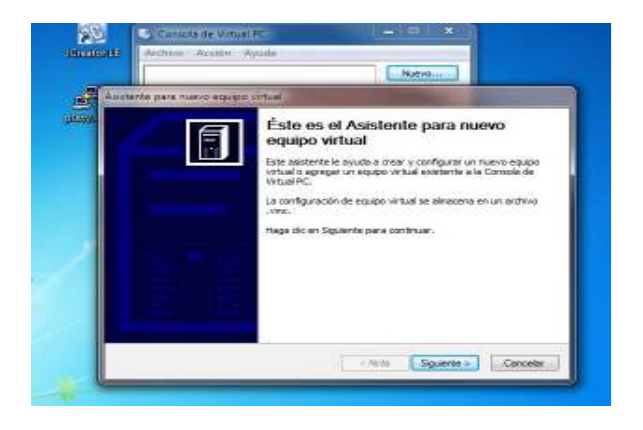

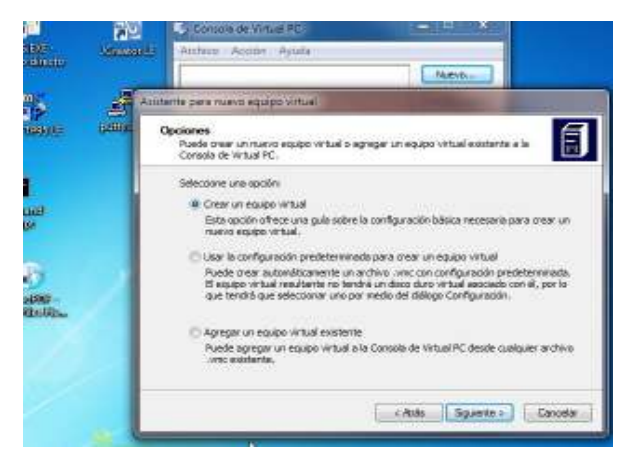

(1) Select the option "Create a Virtual Machine" and accept all the default settings for the location of files.

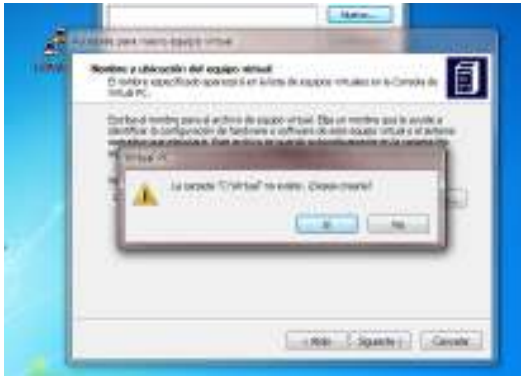

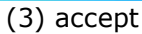

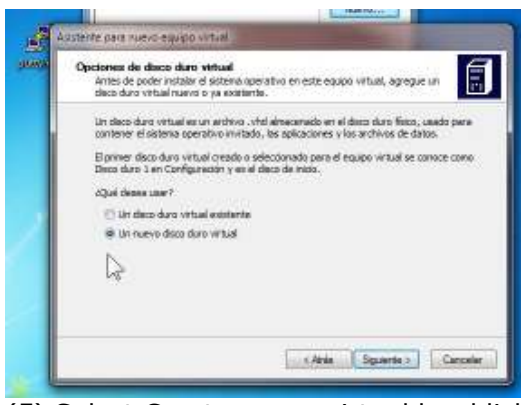

(5) Select Create a new virtual harddisk.

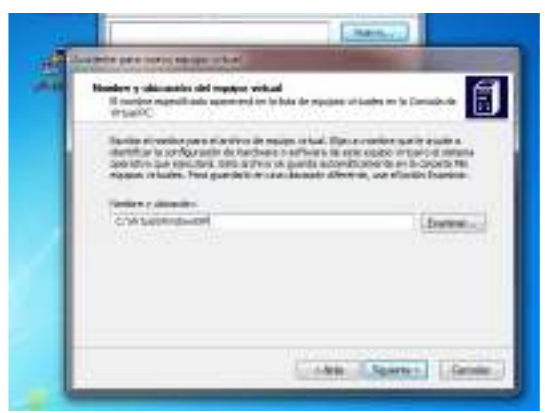

(2) accept the path and give your new VM a significant name, such as: **WindowsXP** 

| Puede configurar RAH en este e                                                                              | quipo virtuali.                                                                                                    |
|----------------------------------------------------------------------------------------------------|----------------------------------------------------------------------------------------------------|
| Para magorar al rendimiento de e<br>ouvente la cartilidad de RAM osig<br>espapos virtuales en el esterne, v | ste expapo y egecuter més epicadorres en su elsti<br>grada. Para dejar nás RAM disponible para otros<br>um la esignación de RAM necementada. |
| RAM recomendada: [129 ME]                                                                                   |                                                                                                    |
| Augner RAH a asta equipo virtu                                                                              | e .                                                                                                    |
| 📋 Liner RAM recomendada                                                                                     |                                                                                                    |
| Ajustar RAM                                                                                                 |                                                                                                    |
| Establecer RAM en este equi                                                                                 | pa virtuoli                                                                                                    |
| - 0                                                                                                    | 512                                                                                                    |
| 64 MB                                                                                                    | 2520 MB                                                                                                    |
|                                                                                                    |                                                                                                    |

(4) Assign at least 512 MB of RAM to your VM  $\,$ 

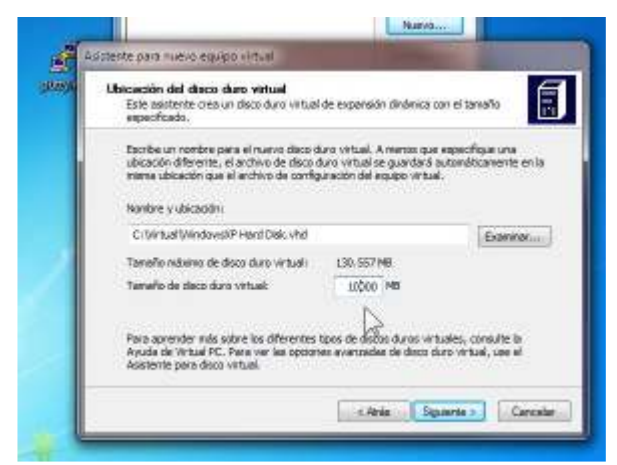

(6) Assign to the virtual harddisk sufficient memory, at least 10000 MB = 10 GB

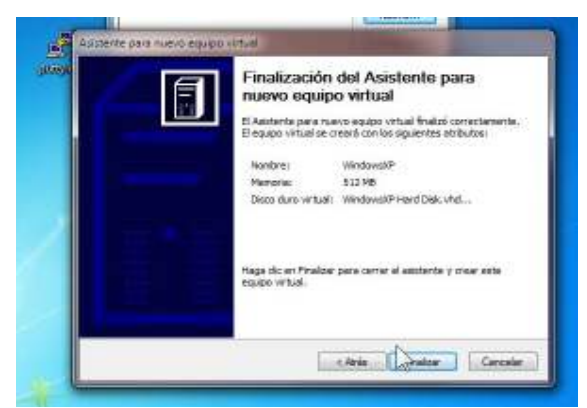

Congratulations! Your VM has been created.

| No está en ejecuida                   |     |
|---------------------------------------|-----|
|                                       | 100 |
| NE QAR                                |     |
| 5 Doktor                              | r.  |
| 1 1 1 1 1 1 1 1 1 1 1 1 1 1 1 1 1 1 1 |     |

The Virtual PC console will open automatically with the name **WindowsXP** or whatever you gave it during installation

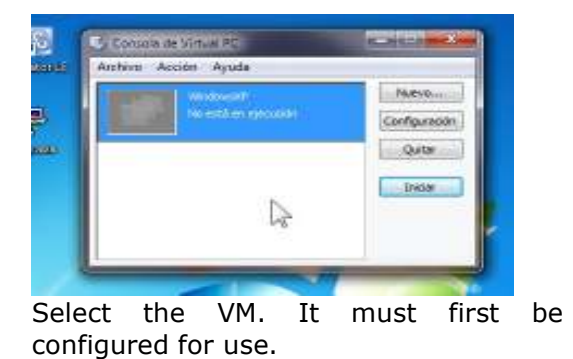

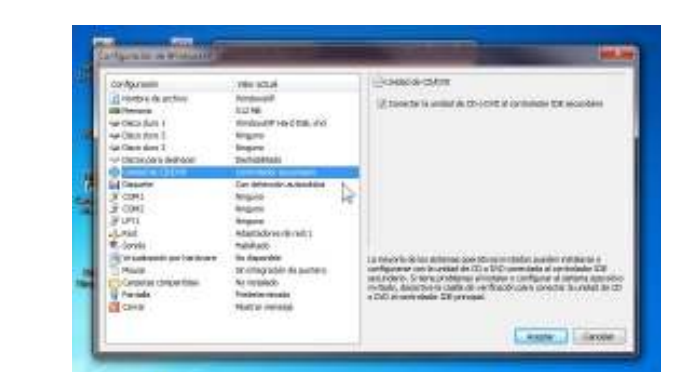

Select the CD o DVD containing Windows XP to be installed.

| Delignation                                                                                                    | Televadori.                                                                                                    | (Alter                                                                                                    |                                                                                                    | 1.1      | Agreed in WARRANT                                                                                                    | Contraction of the local division of the local division of the loc | Contraction of Contraction of Contra |
|----------------------------------------------------------------------------------------------------|----------------------------------------------------------------------------------------------------|----------------------------------------------------------------------------------------------------|----------------------------------------------------------------------------------------------------|----------|----------------------------------------------------------------------------------------------------|----------------------------------------------------------------------------------------------------|----------------------------------------------------------------------------------------------------|
| Total and a stress  Hit Honora   Hit Honora  Handran   L  Handran   Handran   Handran   Handran  Handran  Handra  Handran  Handran | mission<br>Special<br>Versional <sup>2</sup> AnniCala Intel<br>Versional <sup>2</sup> AnniCala Intel<br>Versionale Annial<br>Conference Annial<br>Annian<br>Negaria<br>Mission | Harmon and<br>Alapsater 1<br>Alapsater 3<br>Alapsater 5                                                     | parameter de text (b) (b) (b) (b) (b) (b) (b) (b) (b) (b)                                                                                                    | 14<br>17 | cardjanation<br>Tendence de articles<br>Millemana<br>article dans 1<br>article dans 2<br>Tendendans 2<br>Tendend | THE STAT                                                                                                    | A ter<br>Normal de planateur<br>angener de stageneteur<br>angener de Stageneteur<br>angener de Stageneteur<br>angener de Stageneteur                                                                                                    |
| 4 200<br>9 Secio<br>Straine<br>Christian Local State<br>9 Parale<br>2 Deve                                                                                                    | Haddmark on Handle<br>Fan Allanoviki<br>Sin Handwiki<br>Sin Handwiki<br>Handwiki<br>Handwiki Hanaga                                                                            | Farth softwares<br>in the software of the<br>static factor of a<br>struct. Second of<br>adjustments, a cold | d name in standards out in a par base here in<br>the first and a standards on the standards<br>and any subscription of a standards<br>and any subscription of a standards<br>and a standard standards of the standards<br>and a standards of the standards of the<br>standards of the standards of the<br>standards of the standards of the<br>standards of the standards of the<br>standards of the standards of the<br>standards of the standards of the<br>standards of the standards of the<br>standards of the standards of the<br>standards of the standards of the<br>standards of the standards of the<br>standards of the standards of the<br>standards of the standards of the<br>standards of the standards of the standards of the<br>standards of the standards of the standards of the<br>standards of the standards of the standards of the<br>standards of the standards of the standards of the<br>standards of the standards of the standards of the<br>standards of the standards of the standards of the<br>standards of the standards of the standards of the<br>standards of the standards of the standards of the standards of the<br>standards of the standards of the standards of the standards of the<br>standards of the standards of the standards of the standards of the<br>standards of the standards of the standards of the standards of the<br>standards of the standards of the standards of the standards of the<br>standards of the standards of the standards of the standards of the<br>standards of the standards of the standards of the standards of the<br>standards of the standards of the standards of the standards of the standards of the standards of the standards of the<br>standards of the standards of the standards of the standards of the<br>standards of the standards of the s | 1        | y cycli<br>y cycli<br>y cyclication<br>y hudeniti on hadonet<br>No.8<br>Coccher proprietat<br>Fiscale<br>corport                                                                                                    | ingon<br>Ungen<br>Automation<br>Robbel<br>Solangeden<br>Solangeden<br>Solangeden<br>Solangeden<br>Solangeden<br>Solangeden<br>Solangeden<br>Solangeden<br>Solangeden<br>Solangeden<br>Solangeden                                                                                                    | Ruck associate if Gine<br>meringan shak inter-<br>rizat Not at set joor<br>maar Not at set joor<br>maar house aak set<br>abgelete, it witheraal                                                                                                    |

Select the Network adapter mode.

It is recommended to connect the VM to the same network as your host equipment (your PC). Therefore, select *Adapter 1*. In this example, we are using a WI FI network

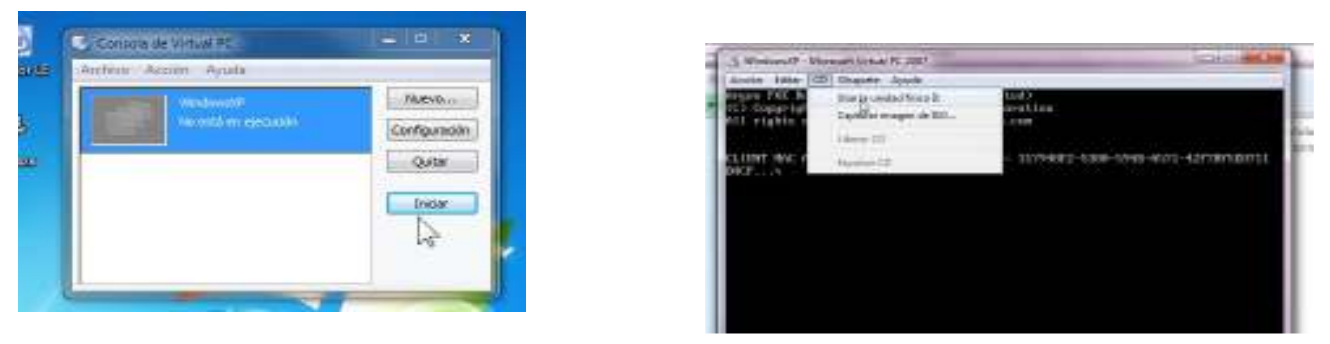

After finishing configuration, click Start, select "CD drive" in the VM Menu (Unit D: in this example). Next, close and reopen the VM.

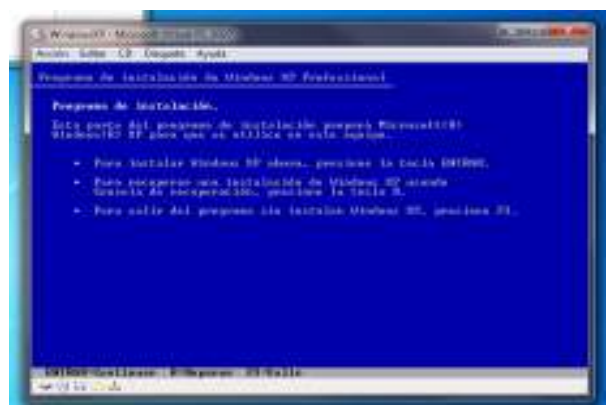

With the VM active, click Start, and Windows XP will start installation. You will be asked for a valid XP license number.

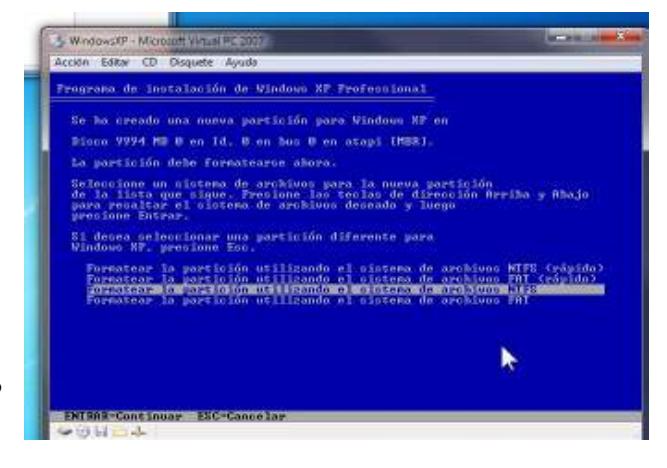

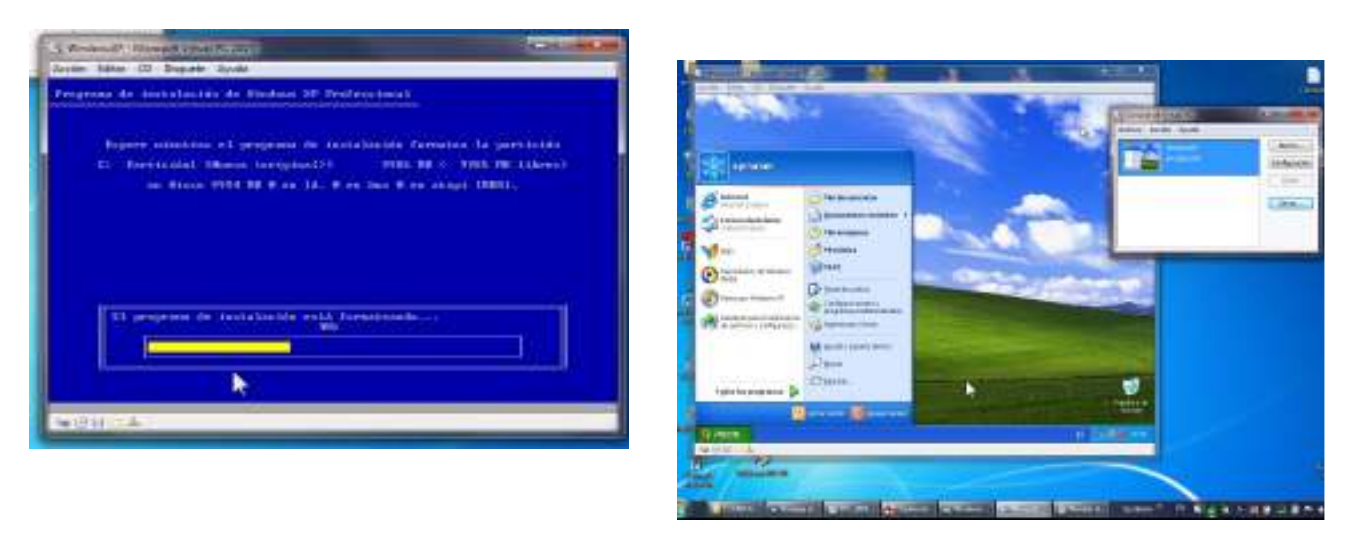

The process that follows is a classical Windows XP installation, that can take about one hour.
 Follow all instructions until a successful finish. If you are unexperienced with installing operating systems from CDs, we recommend that you get some assistance.

At the end you will have one window showing Windows XP and another showing the VM management console under the 64 bit host system as seen in the figure at right.

Next, you should connect the VM to your host machine (consider that from a functional point of view these are TWO separate machines).

To connect the VM use the following sequence of commands:

- Click the Start menu on your PC

Control Panel / Network and Internet connections
 Configure or modify a local or small office network
 The configuration wizard opens.

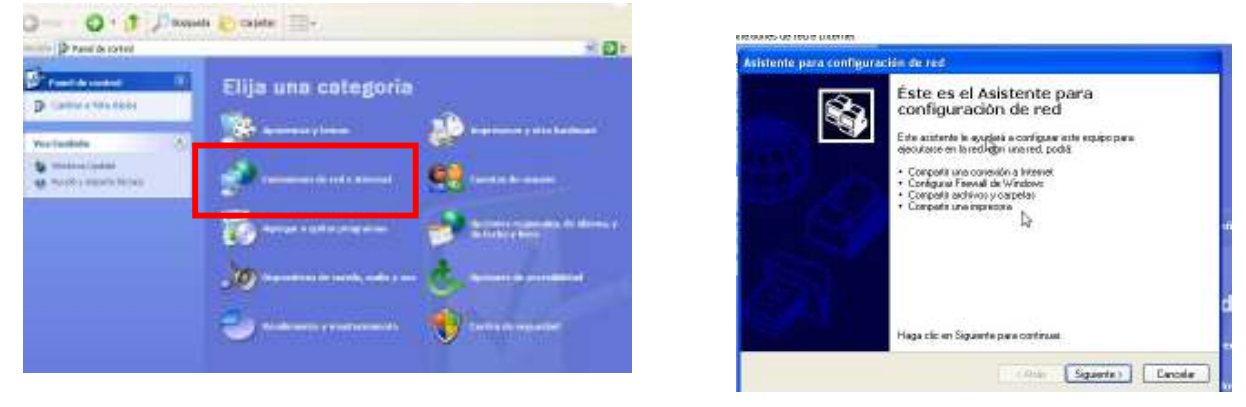

The configuration requires the following steps, as shown in the figures below:

- Do you want to use a shared connection?
  Wizard options → select the 2nd option.
  Select connection method
  - Description of the machine
  - Name of equipment
  - Name of workgroup
    - Share files and printers

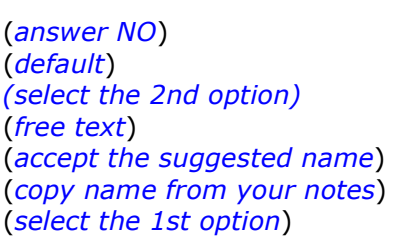

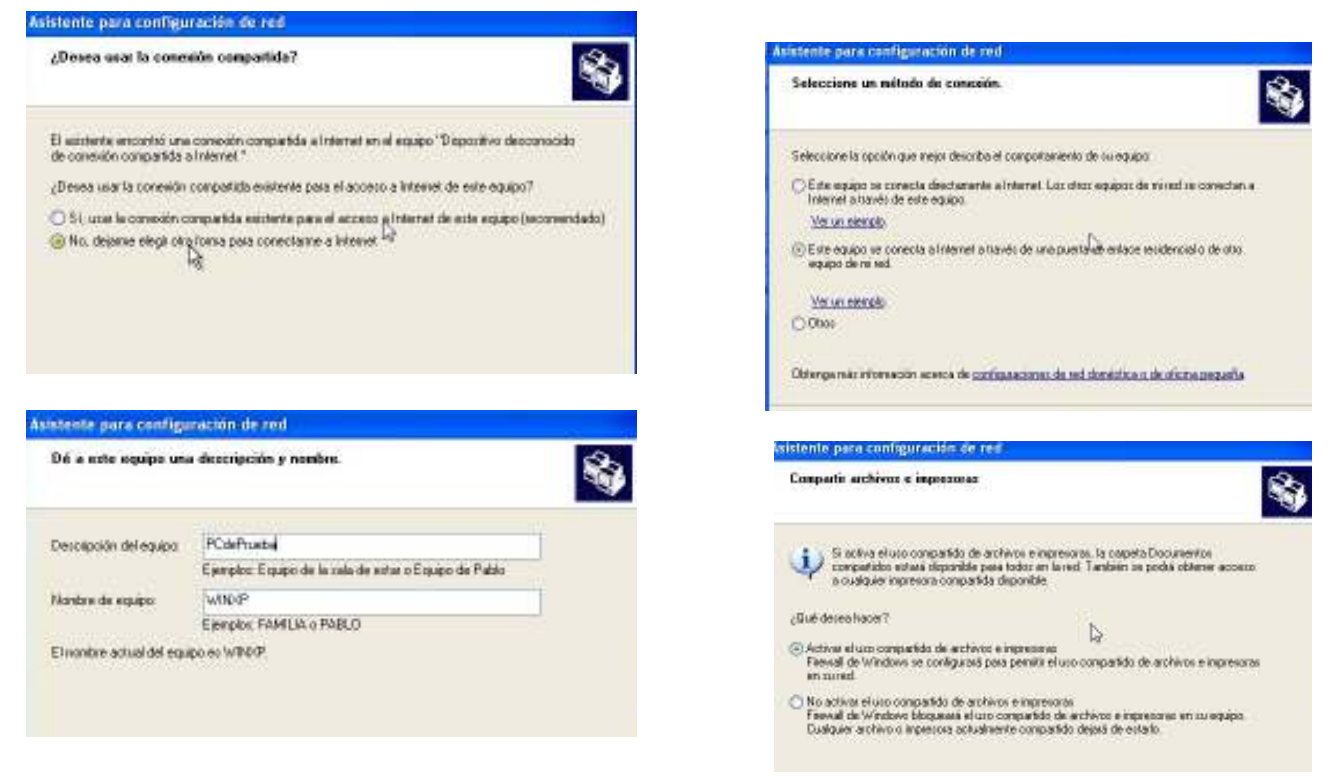

Wait while the installer takes some time establishing all the connections according to the selected configuration. At the end it will give you back the control of the VM.

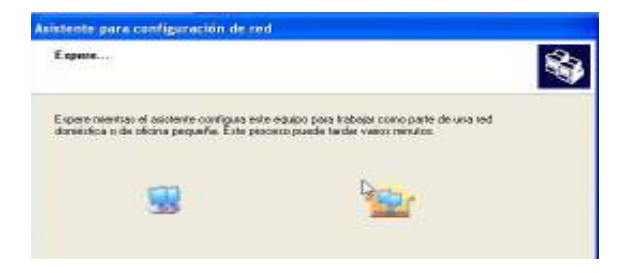

#### Note:

If the host is not connected to a network (WI FI, for example) you will have to configure the network adapters of the host and VM to make them belong to the same network. In this case you must assign a different IP to each of them (usually 192.168.1.2 for the host and 192.168.1.3 for the VM, with mask 255.255.255.0). Please note that if you wish to connect through WI FI and you already have access to that network, you should select "Obtain IP address automatically" for both host and VM. (If this note seems complicated, get assistance from someone more experienced).

### **\*** Procedure to install Winisis in the VM

First of all you should have a copy of the Winsis installer in a shared folder on the host, in order for both machines to connect.

For example, in the figure at right the folder **c:\shareware** is shared for the user TODOS (all) and here we have a copy of the installer Wisis15\_3.exe.

Access the Windows XP VM, select Network, connect to the host, copy the Wisis15\_3.exe installer to a folder on the VM and activate the installer.

Winisis will become operational in Windows XP environment.

| Starman an beren                                                                                                    |                                                                                                    |                                                                                                    |                                                                                                    | 100   |
|----------------------------------------------------------------------------------------------------|----------------------------------------------------------------------------------------------------|----------------------------------------------------------------------------------------------------|----------------------------------------------------------------------------------------------------|-------|
| Britte Idam' in Frushe                                                                                                    | Incentio Apak                                                                                                    |                                                                                                    |                                                                                                    | - 2   |
| Q== 0 3                                                                                                    | Dissente 💽 Laine 🖽-                                                                                                    |                                                                                                    |                                                                                                    |       |
| Description of Henry American                                                                                                    | Coloradore Colora                                                                                                    |                                                                                                    |                                                                                                    | - 10+ |
| An independent in the stand projet.                                                                                                    | A second second s                                                                                                    | Tetrafic Tes                                                                                                    | Patter Bir mattice (dr.                                                                                                    | 200   |
| Carl decisi locarar<br>Internet locarar<br>Sectors locarar<br>Sectors locarar<br>S | Propagated Confront<br>Proving Advanced Cold<br>Proving Advanced Cold<br>Proving Advanced Cold<br>Proving Advanced Cold<br>Proving Advanced Cold<br>Proving Advanced Cold<br>Proving Advanced Cold<br>Proving Advanced Cold<br>Proving Advanced Cold Proving Advanced<br>Cold Proving Advanced Cold Proving Advanced<br>Cold Proving Advanced Cold Proving Advanced<br>Cold Proving Advanced Cold Proving Advanced<br>Cold Proving Advanced Cold Proving Advanced<br>Cold Proving Advanced Cold Proving Advanced<br>Cold Proving Advanced Cold Proving Advanced<br>Cold Proving Advanced Cold Proving Advanced Cold Pr | 12/2010 Pagets & Holder,<br>12/2010 Pagets & Holder,<br>12/2010 Pagets & Holder,<br>12/2010 Pagets & Holder,<br>12/2010 Pagets & Holder,<br>22/2010 Pagets & Holder,<br>22/2010 Pagets & Hold | Longeneration when<br>appresent and appresent of a<br>longeneration of a<br>longeneration of |       |
| 11                                                                                                    | Ben you have save                                                                                                    | preside Son Sol                                                                                                    | sylesized of the                                                                                                    |       |

#### Note:

Remember that the host and VM behave as two separate machines. While you are using the keyboard or the mouse in one of them, the other one is inactive. The XP VM captures the mouse and keyboard, so in order to move back to the host environment you must press the [Alt right] key. You can also toggle between full screen and small window with [Alt right] + [Enter] keys.

#### \* Acknowledgementos

I would like to thank the expert in computer infrastructure Engineer Diego Muses, for his help and collaboration to solve this problem.

And for the translation to English, thanks go to our colleague Wenke Adam as usual.